# ≪ルミーズ設定≫

1. ご契約について ルミーズ決済モジュールをご利用頂く為には、ユーザ様ご自身でルミーズ株式会社様とご契約を行っていただく必要があります。 お申し込みにつきましては、下記のページから、お申し込みを行って下さい。

## http://www.remise.ip/index.htm

### システム情報設定について

<u>2.システム情報股定について</u> ご契約いただきました後、発効されました加盟店コード、パスワードを用いて、「加盟店バックヤードシステム」からログインしていただき、 画面上のメニュー 「各種設定」>「基本情報設定」よりECサイト様の情報を設定してください。

ルミーズ決済については、必ず「加盟店バックヤードシステム」からマニュアルをダウンロードしていただき、 内容をご確認してからお使いいただくことを推奨します。

2.1.ホスト情報設定について 画面上のメニュー 「各種設定」>「ホスト設定」より以下の項目を設定してください。 「ホスト番号」については、この画面からECサイト様で発行していただくことになります。 「結果通知URL」については任意となりますが、セキュリティを保つためにも設定することを推奨します。

| 基本情報設定           木スト設定           担当者設定           カード決済設定           コンビニ決済設定 | 各種設定 - ホスト設分<br>ここでは、ホストの追加および編集を行<br>またれて要なホストの削除を行<br>* f1の付いたフィールドは必須導<br>ホストー覧<br> | <ul> <li> <b>重設定 - ホスト 設定</b> </li> <li>             rまえトの追加および編集、削除が行えます。             内容の表示および編集を行う場合には、以下のホストー覧より該当のホストを選択し、「表示」ボタンをグリックして下さい。             · 不要なホストの削除を行う場合には、以下のホストー覧より該当のホストを選択し、「削除」ボタンをグリックして下さい。             · 不要なホストの削除を行う場合には、以下のホストー覧より該当のホストを選択し、「削除」ボタンをグリックして下さい。             · 不要なホストの削除を行う場合には、以下のホストー覧より該当のホストを選択し、「表示」ボタンをグリックして下さい。             · 不要なホストの削除を行う場合には、以下のホストー覧より該当のホストを選択し、「表示」ボタンをグリックして下さい。             · 不要なホストの削除を行う場合には、以下のホストー覧より該当のホストを選択し、「表示」ボタンをグリックして下さい。             · 不要なホストの削除を行う場合には、以下のホストー覧より該当のホストを選択し、「制除」ボタンをグリックして下さい。             · 不要なホストの削除を行う場合には、以下のホストー覧より該当のホストを選択し、「             · 下きは、             · 「加除」ボタンをグリックして下さい。             · 不要なホストの削除を行う場合には、以下のホストー覧より該当のホストを選択し、「削除」ボタンをグリックして下さい。             · 不要なホストの削除を行う場合には、以下のホストー覧より該当のホストを選択し、「             · 「加除」ボタンをグリックして下さい。             · イ               · 「加除」             · 「加除」ボタンをグリックして下さい。             · 不要なホストの削除を行う場合には、以下のホストー覧より該当のホストを選択し、「削除」ボタンをグリックして下さい。             · 「加除」               · 「加除」             · 「加除」             · 「加除               · 「             · な</li></ul> |  |  |  |  |
|-----------------------------------------------------------------------------|----------------------------------------------------------------------------------------|----------------------------------------------------------------------------------------------------|--|--|--|--|
|                                                                             | ⑦ 表示 削除<br>ホフト設定                                                                       | <b>备锦区公・</b> 編集                                                                                                    |  |  |  |  |
|                                                                             | *76番号                                                                                  | az un uz // · · · · · · · · · · · · · · · · · ·                                                                                                    |  |  |  |  |
|                                                                             | -<br>-<br>-<br>-<br>-<br>-<br>-<br>-<br>-<br>-<br>-<br>-<br>-<br>-                     | *****                                                                                                    |  |  |  |  |
|                                                                             | ♥オスト名称*                                                                                | ec-cube.net (全半角15文字以内)                                                                                                    |  |  |  |  |
|                                                                             | Ŧĸ                                                                                     | (全半角100文字以内)                                                                                                    |  |  |  |  |
|                                                                             | ⑦接続形態★                                                                                 | ● WEB連携接続(カード決済申込画面) C ゲートウェイ間接続(APIモジュール接続)                                                                                                    |  |  |  |  |
|                                                                             | 高度な設定<br>                                                                              | ②時出し、元URL(Referer)制限:         ※講業この時日は設定しないで下さい。           (例)mp://www.semice.jp/cgi/bin/byogment.cgi(牛角100文字以内)         ※講業この時日は設定しないで下さい。           このURL以外のから規模はできなくなります。なな、一部分のみの設定を可能です。例えば、www.semice.jp/cgi/bin         ※                                                                                                    |  |  |  |  |
|                                                                             | ■カード決済に関する設定項目                                                                         |                                                                                                    |  |  |  |  |
|                                                                             | ⑦結果通知URL                                                                               | http://(お客様のドメイン)/load_module.php?module_id=5<br>(例):mp://www.remixe.jp/cgi-bindec.cgi(半角100文字以内)<br>※決済の結果通知を受けるとGGのアドレスを入力して下さい。                                                                                                    |  |  |  |  |

2.2.コンビニ収納情報設定について 画面上のメニュー 「各種設定」>「コンビニ決済設定」より以下の項目を設定してください。 収納通知後の決済については、ルミーズバックヤードシステムから確認が可能ですので、「収納通知URL」については任意となります

| 基本情報設定   | 各種設定-コンビニ決済設定                                                                   |                                                                                                    |                        |             |  |  |  |
|----------|---------------------------------------------------------------------------------|----------------------------------------------------------------------------------------------------|------------------------|-------------|--|--|--|
| ホスト設定    | ここでは、コンビニ決済設定の参照および変更が行えます。                                                     |                                                                                                    |                        |             |  |  |  |
| 担当者設定    | 変更を行った場合には、必ず、「更新」ボタンをクリックして下さい。                                                |                                                                                                    |                        |             |  |  |  |
| カード決済設定  | 契約種別                                                                            | 包括契約(B)                                                                                                    |                        |             |  |  |  |
| コンビニ決済設定 | 接続コンビニ会社                                                                        | נדט-אשבע LAWSON<br>Seicomart FamilyMart                                                                                                    | - <u>- クル</u> (K サ- クル | к (тор) 🧾 😥 |  |  |  |
|          | デフォルトの支払期限                                                                      | 14日                                                                                                    |                        |             |  |  |  |
|          | 基本料金                                                                            | 0/円くもしくは締め〉                                                                                                    | 締め日設定                  | カード決済設定に準ずる |  |  |  |
|          | 加盟店屋号                                                                           | 株式会社ロックオン(テスト環境)<br>※払込票に記載されるお名前                                                                                                    |                        |             |  |  |  |
|          | 携帯電話オプション                                                                       | 🧵 🛛                                                                                                    |                        |             |  |  |  |
|          | ਂ♥収納速報サービス                                                                      | 収約速報通知UFL: [http://f.お客様のドメイン]/load_module.php?module_id=<br>※収約連載通知交灯ちでののアドレスを入力して下さい。<br>収約連載通知スールアドレス: [example@lockon.co.jp<br>※・ルアドレスが編集の総合はおンマで区切って下さい(半角200文字以内) |                        |             |  |  |  |
|          | 更新 ←よろしければ、「更新」ボタンをクリックして下さい。                                                   |                                                                                                    |                        |             |  |  |  |
|          | ルミーズ加盟店バックヤードシス<br>作しない恐れがあります。予め、こ<br>こ不明な点等こざいましたら、お波<br>ルミーズ・サポートセンター Tel: ( | ムではMicrosoft® Internet Explorer 5.0以上が推奨プラウ<br>了承下さい。<br>欄に下記までお問合せ下さい。<br>267-26-6434(平日の9:00〜12:00, 13:00〜17:00)                                                      | ザとなります。その他のブラウザでは      | 、正常口助       |  |  |  |
|          |                                                                                 | Copyright(C)2003-2007 REMISE Corporation. all rights                                                                                                    | reserved.              |             |  |  |  |

項目 内容 ホスト番号 ホスト設定の画面から発行していただきます 1 結果通知送信先(※1) コンビニ入金通知送信先(※2) ,2 必ず「?module\_id=5」まで http(s)://[お客様のドメイン]/load\_module.php?module\_id=5 http(s)://[お客様のドメイン]/load\_module.php?module\_id=5 5」まで含めて登録してください。